# **Quick Start Guide**

#### What is ExakTime Mobile?

Exak

ExakTime Mobile is a time clock app that allows you to track your attendance to help calculate your hours worked. The goal is to not need to turn in paper time sheets or enter your hours by hand into a computer.

### Download ExakTime Mobile

Download ExakTime Mobile from the App/Play Store or scan the QR Codes.

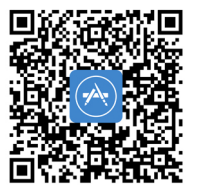

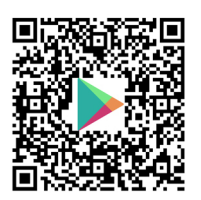

#### Set Up ExakTime Mobile

- 1. Open ExakTime Mobile and press Enter My Company Setup Code.
- 2. Enter the company setup code, name your device and press **Setup**.

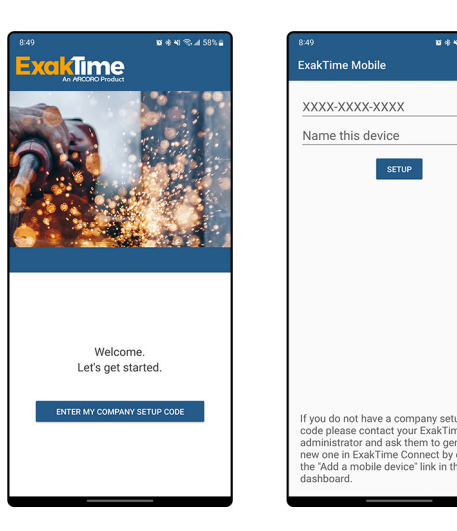

## Log In to ExakTime Mobile

- **1.**Enter your PIN as provided and press the arrow in the bottom-right.
- When you see the GO & STOP button, you can start tracking your time.

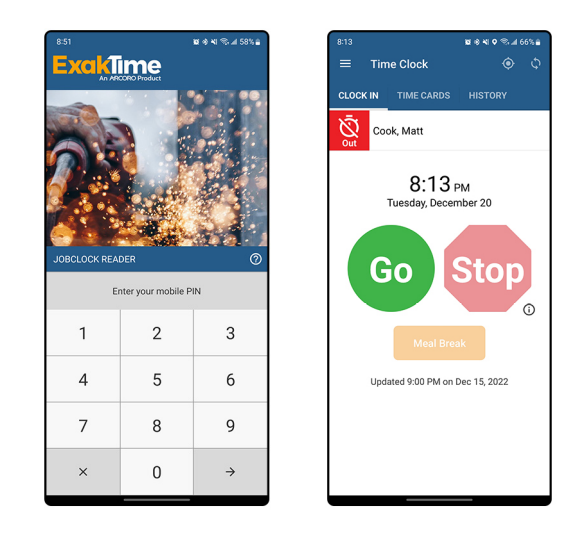

# Need Help?

Check out our help topics in ExakTime Mobile with the steps below.

- Press ? and press Help Topics from the PIN Pad.
- Press ≡, press **Help**, and press **Help Topics** while logged in.

Have any questions that we do not answer? Ask your ExakTime Administrator for help.

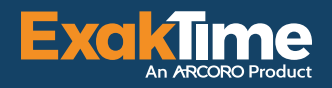

# **Clocking In & Out**

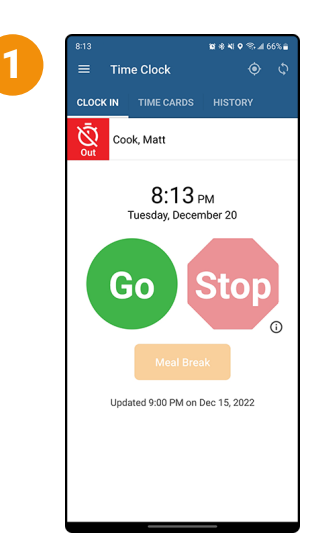

Press GO to clock in.

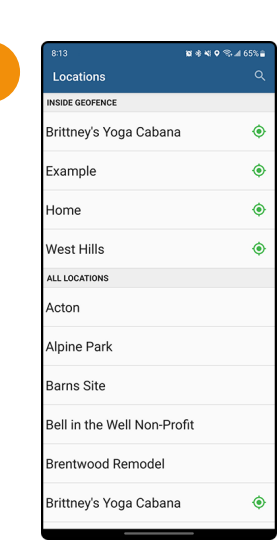

Select your **current** location (jobsite). There may be a 'crosshair' • icon if you are on the job site.

| Demolition<br>Drywall<br>Finishing<br>Foundation<br>Framing<br>Travel | 8:13<br>Cost Codes | <b>16 % 41 9 % ⊿</b> 65% ∎<br>O |
|-----------------------------------------------------------------------|--------------------|---------------------------------|
| Drywall<br>Finishing<br>Foundation<br>Framing<br>Travel               | Demolition         |                                 |
| Finishing<br>Foundation<br>Framing<br>Travel                          | Drywall            |                                 |
| Foundation<br>Framing<br>Travel                                       | Finishing          |                                 |
| Framing<br>Travel                                                     | Foundation         |                                 |
| Travel                                                                | Framing            |                                 |
|                                                                       | Travel             |                                 |
|                                                                       |                    |                                 |
|                                                                       |                    |                                 |
|                                                                       |                    |                                 |
|                                                                       |                    |                                 |

Time Clock

Cook, Matt 24h 7m 30s

Go

8:23 рм

Wednesday, December 21

Updated 8:23 PM Today

Stop

3

5

Select the cost code (job activity) you are performing.

Only press **Stop** when you are done tracking your time.

Complete any other prompts such as

Facefront, questions, etc.

You will see **Clock** out successful! when finished.

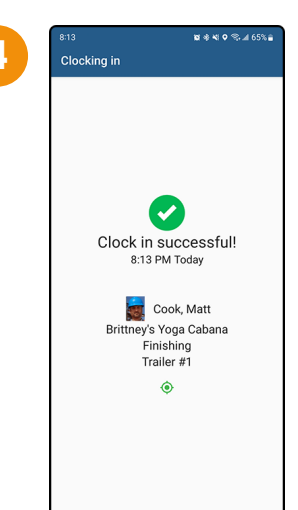

Complete any other prompts such as Facefront, questions, etc.

You will see **Clock** in successful! when finished.

### Change Location or Cost Code

- You do not need to press STOP before changing your Location and/or Cost Code
- Just press GO and complete the Clock In process again.
- We will automatically conclude your previous clock in.
- You only need to press STOP when you are no longer tracking your time, such as for a break or for the end of the day.